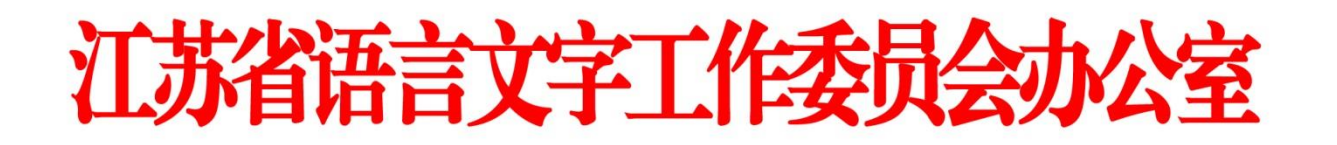

# -、 注册登录

使用电脑登录江苏政务服务网 www.jszwfw.gov.cn,

|                                       | 返回首页                                                                                                    |          |  |
|---------------------------------------|----------------------------------------------------------------------------------------------------|----------|--|
|                                       |                                                                                                    |          |  |
| 个人登录 法人登录<br>账号密码登录   手机号登录   APP门码登录 | 其他                                                                                                    | 也快捷登录    |  |
|                                       | ¥台账号登录 Ⅲ ₩ ₩ | AESKEARS |  |
|                                       | САШНВВА                                                                                                    | 著作取登记系统  |  |
| 忘记密码?   账号注销                          |                                                                                                    |          |  |

注册个人账号,填写所需信息并进行实名认证(注意:姓名、身份证号、手机号

| 現存認       2. 飲加       DET THE DED THE DED THE DET THE DED THE DED THE DET THE DED THE DET THE DET T                                                                                                    |
|----------------------------------------------------------------------------------------------------|
| 用户名: ・ junii3<br>田丹名: ・ junii3<br>田田: ・ ・・・・・・・・・・・・・・・・・・・・・・・・・・・・・・・・・                                                                                                    |
| <p< td=""></p<>                                                                                                    |
|                                                                                                    |
| 読ん思研: ・・・・・・・・・・・・・・・・・・・・・・・・・・・・・・・・・・・・                                                                                                    |
| 新会議報:                                                                                                    |
| 手机导导: * 18096630069 CS-440平台<br>圏片強証明: * mr4k メガネン<br>短機強証明: * 423413 名称586856269                                                                                                    |
| 職時撤回時: mr4k<br>増価独回時: 423412<br>423412<br>4234 |
| 短始始证明: • 423412 ( ##3580696129)                                                                                                    |
|                                                                                                    |
| Ti-Hi                                                                                                    |
|                                                                                                    |
|                                                                                                    |
| ジガガ页   关于我们   本站申号   联系我们     エロ・パアル学校を開始であった 新にないないのもの     ・ ・ ・ パアル学校を開始であった 新になった パアルド (VONAD)でき     ・・・・・・・・・・・・・・・・・・・・・・・・・・・・・・・・・                                                                                                    |

三项必须为本人实名)

注册完毕后,进行登录。

### 二、 在线报名

1. 在江苏政务服务网首页, 横向滚动菜单区域,

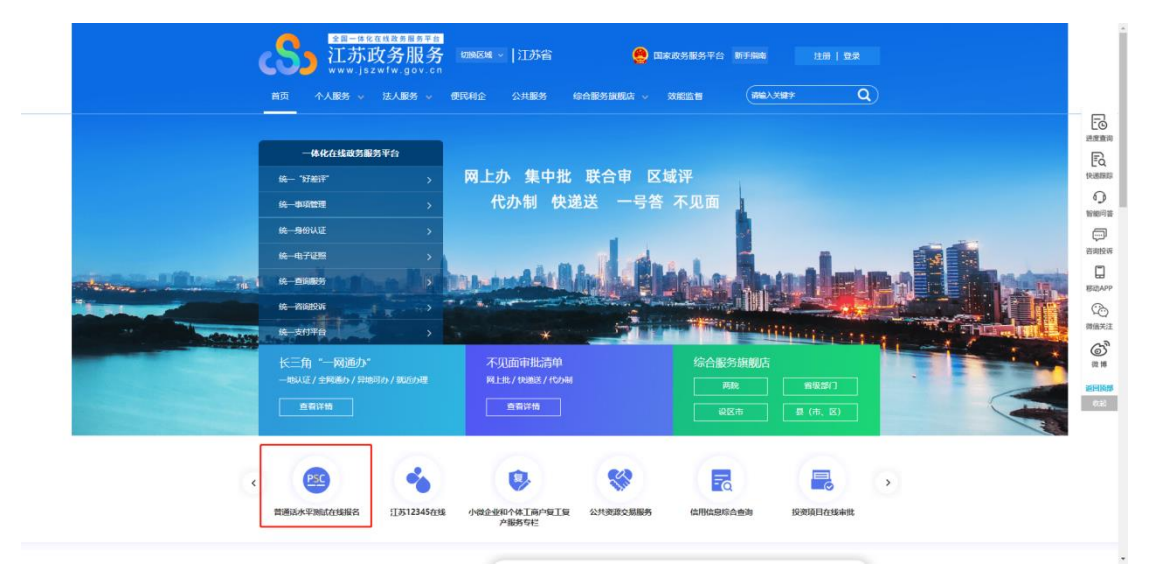

或在"综合服务旗舰店——省教育厅旗舰店"中找到"江苏省普通话水平

测试在线报名",点击进入。

| Selence (1997) (1997) | 切换区域 ~   江苏省     | î 🤮       | 国家政务服务平台 新                                  | 手指南 注月                                                                                                    | 册   登录   |
|----------------------------------------------------------------------------------------------------|------------------|-----------|---------------------------------------------|----------------------------------------------------------------------------------------------------|----------|
| 首页   个人服务                                                                                                    | 便民利企公共服务         | 综合服务旗舰店   | 效能监督                                        | 请输入关键字                                                                                                    | <b>Q</b> |
| ① 江苏省教育厅综合服务旗舰店                                                                                                    |                  |           |                                             |                                                                                                    |          |
|                                                                                                    | <b>在线申请</b>      | の件信息宣词    | 中小学地方课程教                                    | 材审定 か事指南                                                                                                    | 我要申报     |
| でで                                                                                                    | 💼 结果公示           | う か事指南    | <ul><li>高等学校教师资格</li><li>地方所属高校章科</li></ul> | <ul> <li>         は定 か事指南         <ul> <li>             か事指南             </li> <li>             が准 か事指南         </li> </ul> </li> </ul> | 我要申报     |
| · 江苏百音通话水平测试<br>在线报名                                                                                                    | 行政许可与行政<br>外贸双公示 | •••• 在线咨询 | 开办外籍人员子女 并力外籍人员子女 学士学位授予单位                  | 学校审批 办事指南<br>四审核 办事指南                                                                                                    | 我要申报     |
|                                                                                                    | - ALIAADI        | -         |                                             |                                                                                                    |          |

2.仔细阅读"江苏省国家普通话水平测试简介",点击下方"我要报名"按钮,结合自身实际情况在弹窗中选择所在地。

| C 在线报名 🔘 聚名音词                                                                 | 🌐 证书领収                                                                                                    | □ 证书MD                                                                                                    | 打印准考证                                                                                                    |                                                         |
|-------------------------------------------------------------------------------|----------------------------------------------------------------------------------------------------|----------------------------------------------------------------------------------------------------|----------------------------------------------------------------------------------------------------|---------------------------------------------------------|
| O 畅言普通话APP                                                                    |                                                                                                    | 江苏省国家                                                                                                    | 普通话水平测试简介                                                                                                    |                                                         |
| <b>各考普通话</b><br>物言来帮你<br>・全員副试驗要无限測<br>・全員名師一对一指导<br>・在线微谋随时任你学<br>・服名童分轻松不错过 | <ul> <li>一、依重《普通活水平灵记》是国际测试印码在国际。则试工作实施局地化</li> <li>二、《门苏留宝能中心》平应当达明相应等级约相</li> <li>三、则试动荡由执行测试</li> <li>之下工作力率机构口输后</li> <li>四、应试入机质管是以工为</li> <li>为证(自行打印),严格</li> <li>予退去。</li> </ul> | (試管環境定)(中半人)(<br>家语意文字工作部)決<br>/ 常理, 留吸測試机构処<br>/ 常見れ国國家通用語言<br>。<br>(の別試机构以定, 別試<br>()()()()()()()()()()()()()()()()()()() | R共和国教育部令第16号)、普通活大平期间<br>等于国际成功的分配に入退用普通活的规范提<br>基本審測成規模収滅工作。<br>(文字2+の法)規定,以普通活力工作语言的<br>意味证书台面象示言文字工作部门所一印制、<br>等年证书台面通道用。<br>品示成在任机名和意要等手续、国时须携定二<br>可到选定考点参加现场期间、逾期取消期试灵 | (以下简称调<br>成约口语号<br>人员普通话水<br>加墨雪吸语音<br>代局你征及准<br>格,限试费不 |
| ・服名曲分類的不開成                                                                    | 考证(目行打印),严格<br>予退还。<br>五、自应试人员参加测试<br>(邮费目理),也可在6<br>六、根据(国家普通活水<br>获得的新版证书。申请人<br>统补办信息后的5个工作]                                                                                          | 按照推导证上的测试时间<br>(之日起,测试机构在60<br>个月内自行到参测考点邻<br>(深到)试验级证书管理办)<br>(须登录)[]苏政府服务网)<br>日内 (遗节银日顺延) 者                              | 回知也走争点争加現场預试。 薬期取消預试表<br>目内売地成績以至井打印以干ち、应试人员可造<br>取、通期作产主正作处理。<br>去(ば行))、证干違先后仅可补少2010年以<br>由行证书补办,并在成文付邮查费用。留測试<br>出版干ち。                                                    | 格、到底费不<br>择证书邮寄<br>后参加测试所<br>机构在收到系                     |

版现所有: 和大乐飞股份有限公司 (2006-2020) (V 2.0.1059) 🧕 公司业者34019202000362号

|                                                                                                    | 服名實詞 📃 证书领取                                                                                                    | 🛄 আক্ষাক                                                                                                    | 打印准考证                                                                                                    |
|----------------------------------------------------------------------------------------------------|----------------------------------------------------------------------------------------------------|----------------------------------------------------------------------------------------------------|----------------------------------------------------------------------------------------------------|
| <ul> <li>● 報告書述EAPP</li> <li> <b>協会者普通活</b> <i>協会来常価</i><br/><i>協会来常価</i><br/>・全真測试稿享无限測          <ul> <li>・安潔名帝一对一指导<br/>・在我微谋風舒任你學<br/>・在我微谋風舒任你學<br/>・ 我会強分轻松不错过         </li> </ul> </li> <li>              新会会分轻松不错过      </li> <li>             CrayTa 他自己最高品APP      </li> </ul> | <ul> <li>小 依葉(親語広水4<br/>は、周国家期代和4<br/>は、周国本学規制第<br/>所在地</li> <li>所在地</li> <li>「何仕地</li> <li>「何仕地:</li> <li>「何九!!!!!!!!!!!!!!!!!!!!!!!!!!!!!!!!!!!!</li></ul> | エガ始国家     ア     ジェン     マ     ジェン     ジェン     ジ | 普通话水平测试简介<br>实机能数算部令第16号),普通适次平频试(以下期程<br>序下组成或能的过程以上原用普通适应规范模成的组织的口语考<br>素在警测试组织实现了作。<br>在、以普通话为工作语言的人员普通证<br>数学等不稳、国时风情带一代各份证双<br>和规则成绩、鉴明以用则试惯性。测试费<br>日均元成成成以资并打印证书。应试人员可选择证书邮制<br>取、通期作无正证书处思。<br>在(从目)),证书遗失后仪可补约2010年以后参加原则<br>指证书。<br>则的功效思,情节产重者,将你法追究相关责任。<br>我双股台 |

3.选择测试考点及测试时间。考生可以看到开放报名任务的测试考点,建议 高校考生优先选择所属高校的高校场次任务,若所属高校未开放任务或任务名额 已满也可选择其它社会场次任务。

# 4.阅读"报名须知", 10秒后可点击"下一步"操作按钮。

|                                                                                                    | 间 🛄 证书领取                                                                                                    | 🔲 证书补办 📄 打印准考证        |          |
|----------------------------------------------------------------------------------------------------|----------------------------------------------------------------------------------------------------|-----------------------|----------|
| 1 选择考点                                                                                                   | 2 阅读报名须知                                                                                                    | 3<br>填写报名信息           | 御费       |
|                                                                                                    | 报                                                                                                    | 名须知                   |          |
| 二、前述希望产程经济<br>三、系统定并包括报告。<br>已、自动者有包括风石运机<br>在集交给代表者的争夺记<br>五、考试产品件包有的争夺记<br>五、考试产品件有限几代考<br>六、包括定付展用(学品 | 全 ( ) ( ) ) ) ( ) ) ( |                       |          |
| 六、在线支付展用(学生                                                                                              | 谢费25元,非学生谢费50元),学生缴费后。                                                                                                    | 在考试当天鼎携带学生证,否则取调考试资格。 | 南京航空航天大学 |

5.填写报名信息。考生姓名、证件类型、证件编号、联系电话为系统自动带入的用户信息不可修改,剩余项为必填项,请如实填写,并根据个人需求,选择 到考点自取或快递邮寄,上传本人近期免冠证件照(建议照片的背景色为蓝色、 红色或白色,比例建议为 390\*567 像素(宽\*高)格式必须为 jpg 或 jpeg 格式, 大小必须小于 1M )。

| PSC 江苏省都           | <mark>音通话水平测</mark><br>TONGHUA SHUIPINI | 试在线报名系约<br>SICESHI                   | 充                            |                                            |      |
|--------------------|-----------------------------------------|--------------------------------------|------------------------------|--------------------------------------------|------|
| 🕑 在线报名             | 💽 报名查询                                  | 🛄 证书领取                               | 🔲 证书补办                       | 📄 打印准制证                                    |      |
| 1<br>选择考点          | Ā                                       | 2<br>阅读报名须知                          | 墳                            | 3<br>写报名信息                                 | 徽费   |
| 报名                 | 意意:您正在报名 广播电视<br>公告: 请于2020年03月31日      | 学(一)班 2020年03月31日(<br>]前到南京航空航天大学完成缴 | (星期二) 于 南京市 进行的1<br>废井领取准考证。 | 自通话考试。                                     |      |
| <b>温馨浅</b><br>• 考生 | 形: 1.标:号的为必续信息,其他<br>生名: 李君             | 8为非必填:2 证书邮寄选择提交之                    | "后无法惨敌                       | *上传经片:                                     |      |
| ・考生<br>・考生         | 生別: • 男 ()<br>R族: 汉族                    | ) ±<br>                              |                              | P                                          |      |
| • 证件               | 地型: • 身份证 ()<br>時号: 341202*******       | ) 其他(军會证、护照等)<br>16                  |                              | 被用片的用于局级证书打                                |      |
| - 从御               | P业: 非师范生                                | Ŷ                                    |                              | 印,请严格位辩规定上传<br>JPGUPEG格式的1寸证件<br>册。大小1MI识内 |      |
| * 所在               | 半位: 南京航空航天大:<br>制活: 18096634469         | ≯                                    |                              |                                            |      |
| · 领歌<br>基本         | 5元: <ul> <li> (非必項) </li> </ul>         | ○ 考点日取                               |                              |                                            | 展开 ~ |
|                    |                                         | [                                    | 下一步                          |                                            |      |
|                    | 版权                                      | 所有: 科大讯飞股份有限公司 (200)                 | 6-2020) (V 2.0.1059)         | 公同安餐34019202000362号                        |      |

6.核对报名及考生信息并进行验证,若信息有误,点击"修改信息"返回修 改,无误点击"下一步"(注意:信息一旦提交,无法修改)。点击发送短信,正 确点击图片验证,并准确输入手机收到的验证码。

| PSC 江苏  | 省普通话水平<br><sup>U PUTONGHUA SHI</sup> | Z <b>测试在线报名</b> 题<br>JIPING CESHI            | 系统           |           |                               |                  |
|---------|--------------------------------------|----------------------------------------------|--------------|-----------|-------------------------------|------------------|
| ■ 在线服名  | Q 报名查:                               | 9 📃 证书领取                                     | <b>D</b> i 1 |           | 🗐 打印准考证                       |                  |
| (<br>选) | 1<br>译考点                             | 2<br>阅读报名须知                                  |              | 3<br>填写报名 | 各信息                           | <b>(</b> )<br>徽费 |
|         | 报名信息<br>考点名称<br>考点地址<br>別试时间         | 南京航空航天大学<br>南京市<br>广播电视学(一)班 2020年(          | 13月31日 (星明二) |           |                               |                  |
|         | 考生信息                                 |                                              |              |           |                               | -                |
|         | 姓名                                   | φπ                                           |              | 性别        | 网                             |                  |
|         | 民族                                   | (2)族<br>非师范生                                 |              | 近件号<br>単位 | 341202 ********16<br>南京航空航天大学 |                  |
|         | 信息验证 (mu.d.st)                       | ☆↑人信号: 理交工廠売当時(x)<br>4409<br>10日時 21X0日<br>1 | s states     | 下一步       |                               | ]                |

版权所有:科大讯飞股份有限公司(2006-2020)(V 2.0.1059) 🧶 公司安徽34019202

7.在线缴费。选择测试费用及支付方式,点击"去支付",使用微信或支付 宝扫描二维码完成支付。(注意:请在支付时限内完成支付,若在规定时间内不 缴费视为放弃,本次报名无效;缴费报名成功之后不予退款,且不要重复支付)

| PSC 江苏省 | 普通话水平测i                                                                                                    | 式在线报名系统<br>CESHI | 充                                                                 |                                  |                                                |
|---------|----------------------------------------------------------------------------------------------------|------------------|-------------------------------------------------------------------|----------------------------------|------------------------------------------------|
|         | 服名意词                                                                                                    |                  |                                                                   | 🖨 FTFD/E4                        |                                                |
|         | 25<br>私式費 単単規築: 単単語名<br>25元 注: の期間専学校3<br>主任総数費 本の第名単位が<br>第<br>本の第名単位<br>式, 并<br>(1)<br>(1)<br>(1)<br>(1)<br>(1)<br>(1)<br>(1)<br>(1) |                  | 3<br>2007<br>2017<br>2017<br>2017<br>2017<br>2017<br>2017<br>2017 | ■四段名信息<br>×<br>技巧<br>校<br>1日時支付后 | ●<br>また第85元%、<br>下方前54日、前3600508名前8年<br>前前由已交付 |
|         |                                                                                                    |                  |                                                                   |                                  |                                                |

8.填写邮寄信息。选择证书邮寄的考生填写证书邮寄信息,点击"微信支付" 扫完码完成支付(注意:缴费完成后邮寄信息不可修改)。选择"考点自取"的 考生跳过这一页。

| PSC 江苏省普通<br>JANGSU PUTON | 适水平测试在线<br>IGHUA SHUIPING CESHI |                          | 全屏模式                       |             |  |
|---------------------------|---------------------------------|--------------------------|----------------------------|-------------|--|
| ピ 在线服名                    | 🗨 报名查询 🛛 🛄 🔐                    | 1900 💷 🖃 🖅               | B补办 🕞 打印准考证                |             |  |
| 填写邮                       | 寄信息                             |                          |                            |             |  |
| * 收件销份                    | : 江苏省                           | Ŧ                        |                            |             |  |
| • 收件城市                    | : 南京市                           | ~                        |                            |             |  |
| * 收件区/要                   | - 養准区                           | ~                        |                            |             |  |
| •详细地址                     | 南京市臺進区街道街29号                    |                          |                            |             |  |
| •联系电话                     | 18096634468                     |                          |                            |             |  |
| * 收件人姓                    | <ol> <li>李君</li> </ol>          |                          |                            |             |  |
| 在线缴                       | 费 這種還示: 部寄地址信息一旦膨               | <u>善</u> 完成不可修改,请认真核实。   | 后再确认激费!                    | 订单金额: 12.0元 |  |
| 请选择邮营                     | 要支付方式,并扫描页面上出现                  | 的二维码完成缴费                 |                            |             |  |
|                           | 信支付                             |                          |                            |             |  |
| 去文化                       | đ                               |                          |                            |             |  |
| 注: 根据《1                   | a政府关于加快江苏政务服务网建设:               | 的实施意见》,为应试人员提供           | 1辽书快递邮寄服务,邮寄费用由个人穿         | 短.          |  |
|                           | 版权所有:科大讯飞股                      | 日有限公司(2006-2020)(V 2.0.1 | 059) 🙆 公同安徽34019202000362号 |             |  |

| PSC 江苏省普通话水平测试在线报名系统<br>имизаи PUTONOHUA SHUIPING CESHI |                       |                                         |                  |  |  |  |  |  |
|---------------------------------------------------------|-----------------------|-----------------------------------------|------------------|--|--|--|--|--|
| ☐ 在线报告 Q 报信                                             |                       |                                         | 🗃 itedali 🕸 🗄    |  |  |  |  |  |
| 填写邮寄信息                                                  |                       |                                         |                  |  |  |  |  |  |
| *收件凿份: 红                                                | 苏省 🔹                  |                                         |                  |  |  |  |  |  |
| "收件滤市: 雕                                                | 読市・                   |                                         |                  |  |  |  |  |  |
| *收件区/费: 量                                               | 准区 荷信支付               |                                         | ×                |  |  |  |  |  |
| "详细地址: 論                                                | 原市臺淮区復 距南二维码过         | 朝还剩 29分:57秒 ,请及时支付                      |                  |  |  |  |  |  |
| *联系电话: 11                                               | 3096634468            | 198. D                                  |                  |  |  |  |  |  |
| *收件人姓名: 夢                                               |                       |                                         |                  |  |  |  |  |  |
| 在线缴费 溫麗                                                 | 提示: 邮寄划               | i se                                    | 订单金额: 12.0元      |  |  |  |  |  |
| 请选择邮寄费支付                                                | 方式,并扫:                | 日日日日日日日日日日日日日日日日日日日日日日日日日日日日日日日日日日日日日日日 | 码支付后点击已支付        |  |  |  |  |  |
| <b>②</b> 微信支付                                           |                       |                                         |                  |  |  |  |  |  |
| 去支付                                                     |                       |                                         |                  |  |  |  |  |  |
| 注: 根据《简政府关                                              | 于加快江苏政务服务网建设的实施意见》,   | 为应试人员提供证书快递邮寄服务,                        | 邮寄费用由个人承担。       |  |  |  |  |  |
|                                                         | 版权所有:科大讯飞股份有限公司 (2006 | 6-2020) (V 2.0.1059) 😑 公网安f             | 第34019202000362号 |  |  |  |  |  |

| PSC 江苏省 | 普通话水平测<br>РИТОNGHUA SHUIPING | 试在线报名系统<br>3 CESHI  | 充                    |                                      |  |  |
|---------|------------------------------|---------------------|----------------------|--------------------------------------|--|--|
| 🕑 在线报名  | 📿 报名查询                       | 🔲 证书领取              | 🔲 证书补办               | 😑 打印准考证                              |  |  |
|         |                              |                     |                      |                                      |  |  |
|         |                              |                     |                      |                                      |  |  |
|         |                              |                     | $\checkmark$         |                                      |  |  |
|         |                              | 恭喜                  | 您,报名成功!              |                                      |  |  |
|         | 考点名称 南京                      | 航空航天大学              |                      |                                      |  |  |
|         | 考点地址 南京                      | π                   |                      |                                      |  |  |
|         | 潮話时间 2020                    | 年03月31日             |                      |                                      |  |  |
|         | 38(1)-                       | CD/REPORT           |                      |                                      |  |  |
|         |                              |                     |                      |                                      |  |  |
|         |                              |                     |                      |                                      |  |  |
|         |                              |                     |                      |                                      |  |  |
|         |                              |                     |                      |                                      |  |  |
|         |                              |                     |                      |                                      |  |  |
|         |                              |                     |                      |                                      |  |  |
|         | 👝 备考書                        | 通话                  | TANE                 | ···································· |  |  |
|         | ₩言普通                         | 话APP来帮你             | 专家名师一对一指导            | 报名查分轻松不错过                            |  |  |
|         |                              |                     |                      |                                      |  |  |
|         | 60                           | 所有: 私士迅飞股份有限公司 (200 | 6-2020) (V 2.0.1059) | 公用安徽34019202000362号                  |  |  |

9.打印准考证。从报名成功页面操作栏或菜单栏中"打印准考证",自行打

印准考证。

# 三、 报名查询

| PSC 江苏 | PSC 江苏省普通话水平测试在线报名系统<br>ижива и ритонония вни и и и сви |                    |                                            |             |          |  |
|--------|---------------------------------------------------------|--------------------|--------------------------------------------|-------------|----------|--|
| 🕑 在线报名 | ○ 擬名音                                                   | 询 🛄 证书领取           | 🔲 证书补办                                     | 😑 打印准考证     |          |  |
|        | 振名信息                                                    |                    | 1 日本の日本の日本の日本の日本の日本の日本の日本の日本の日本の日本の日本の日本の日 |             | 查看许细信息 > |  |
|        | 考生姓名                                                    | 学官                 | 考生性别                                       | 男           |          |  |
|        | 证件编号                                                    | 341202199404080216 | 报名日期                                       | 2020年03月23日 |          |  |
|        | 报名站点                                                    | 南京航空航天大学           | 报名注意事项                                     | 报名注意事項      |          |  |
|        |                                                         |                    |                                            |             |          |  |

报名成功后,点击"报名查询",可查询报名情况。

## 四、 证书领取

选择"证书邮寄"的考生,证书将于测试后60个工作日内寄出。点击"证书领取",查询邮寄信息和顺丰运单号,可根据运单号到顺丰官网查询物流信息。

| Р5С 江苏省普通 JIANGSU PUTONG | 舌水平測i<br>HUA SHUIPING |                      |                      |                     |  |
|--------------------------|-----------------------|----------------------|----------------------|---------------------|--|
| L 在线报名 C                 | 报名查询                  | 🏾 証书领取               | 🔲 证书补办               | 😑 打印准考证             |  |
| 填写邮寄                     | 言息                    |                      |                      |                     |  |
| * 收件留份:                  | 江苏州                   | Ŧ                    |                      |                     |  |
| *收件结构:                   | 南东市                   | Ŧ                    |                      |                     |  |
| *收件区/县:                  | 瘤准区                   | v                    |                      |                     |  |
| *详细地址:                   | 南京市奏准区委               | ■通街29号               |                      |                     |  |
| *联系电话:                   | 18096634468           |                      |                      |                     |  |
| * 收件人姓名                  | 孝君                    |                      |                      |                     |  |
|                          |                       |                      | 确认                   |                     |  |
|                          |                       |                      |                      |                     |  |
|                          |                       |                      |                      |                     |  |
|                          |                       |                      |                      |                     |  |
|                          |                       |                      |                      |                     |  |
|                          |                       |                      |                      |                     |  |
|                          | 版权所                   | (有: 科大讯飞股份有限公司 (200) | 6-2020) (V 2.0.1059) | 公司安曇34019202000362号 |  |